## Q 選択したルートの系統で同じサイズのルートを指定したい

## A [ルート選択の拡張]の[同じサイズ]を使います

選択したルートと同じ系統、サイズのルートを方向を指定して選択することができます。

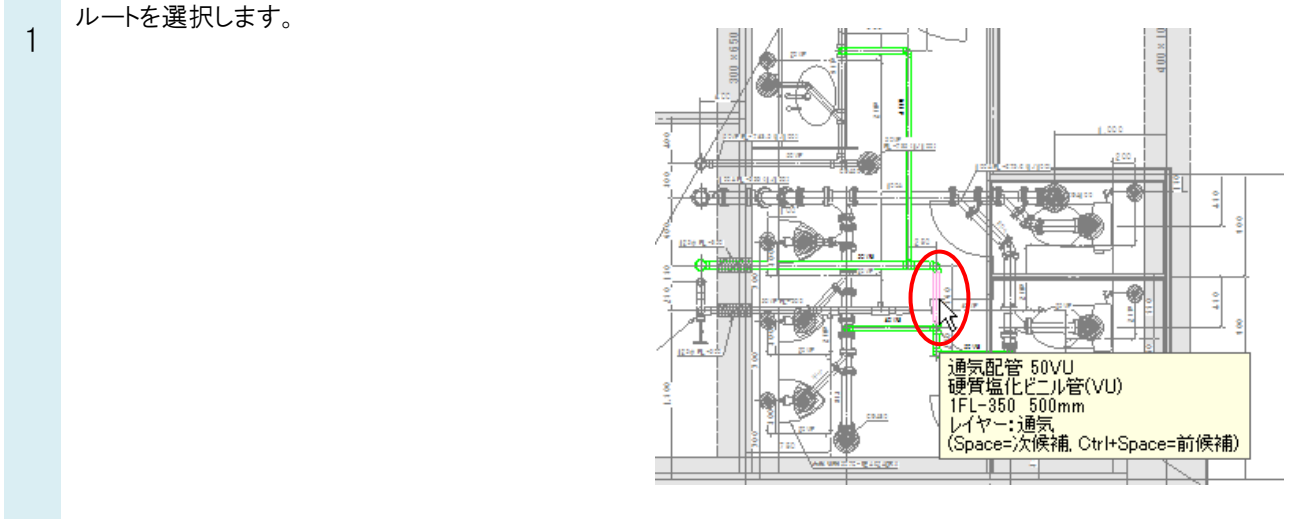

、 [系統選択]の横[▼]をクリックし、[同じサイズ]を選択します。

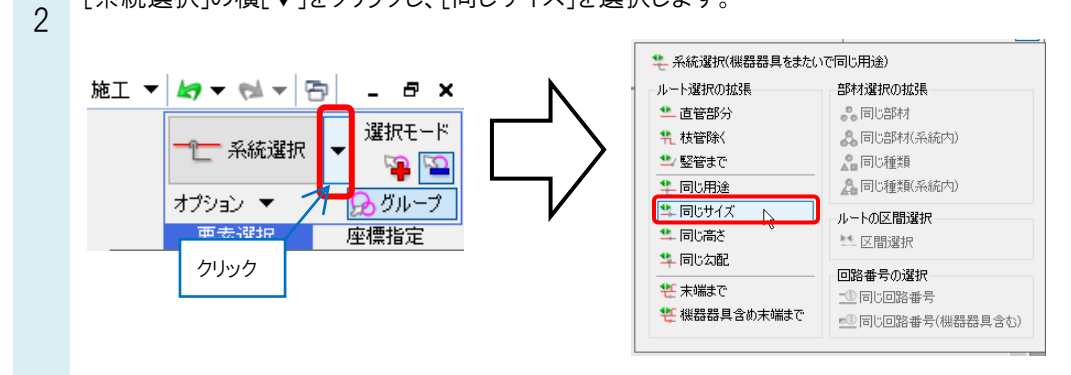

3 選択したルートを基準に選択するルートの方向を矢印で指定します。マウスカーソルを矢印の間に合わせると、選択したルートの系統全体から同じサイズのルートを選択します。

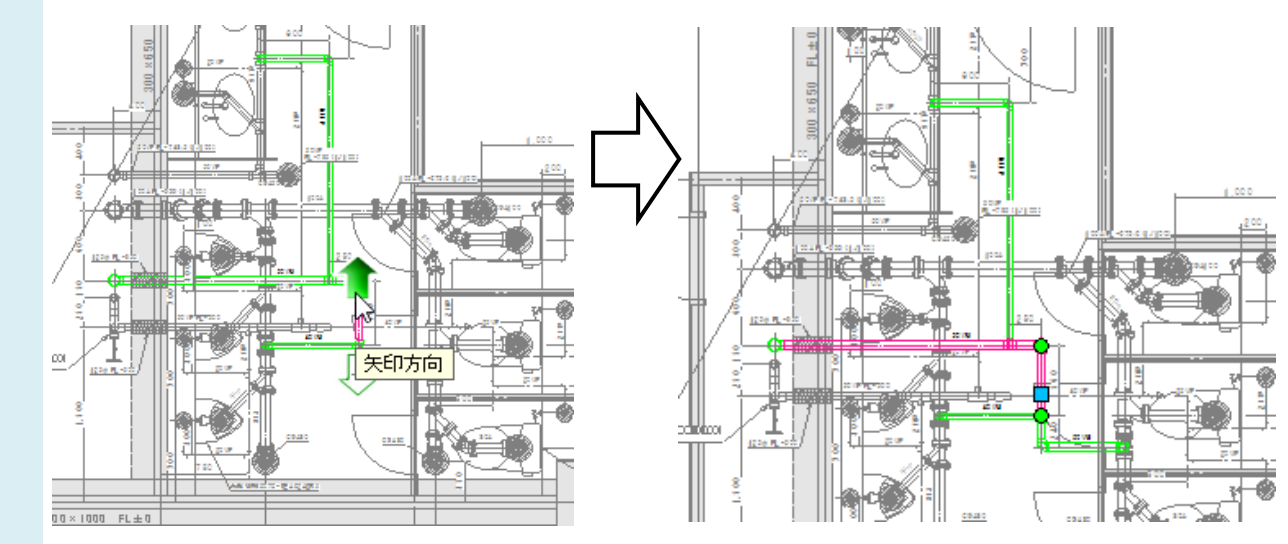

## ●補足説明

メイン管から取り出している同サイズの枝管を複数選択するには、[選択要素の拡張]を使います。 ルートを選択し、[オプション]-[選択要素の拡張]ダイアログを起動します。 「同じ種類、サイズ」にチェックを入れ、[要素選択]をクリックし、[系統選択]をクリックします。

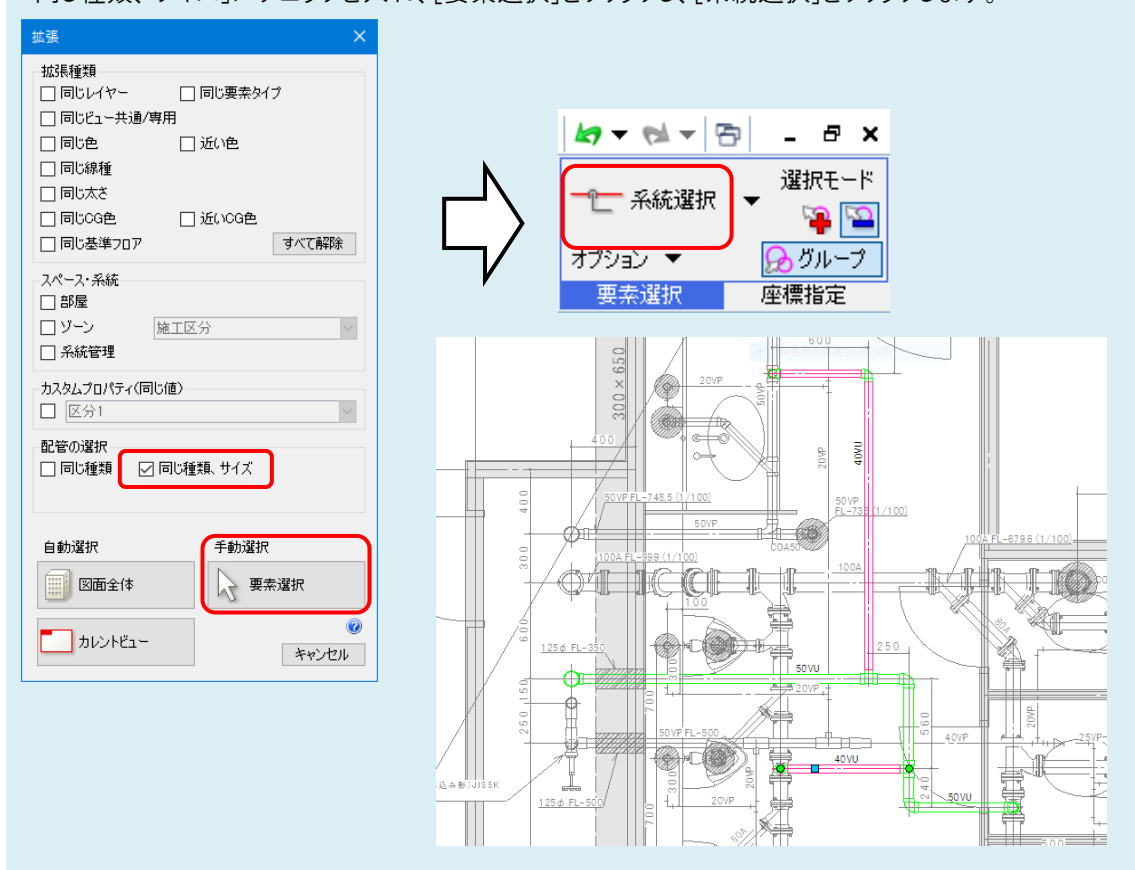